## Changer un mot de passe

## Sous Windows

1Password facilite l'utilisation de mots de passe robustes pour tous vos comptes. Et parce que vous n'aurez plus à vous les rappeler ni les entrer manuellement, vous aurez tout ce qu'il faut pour utiliser un mot de passe différent pour chaque compte. <u>C'est une pratique de base de la cybersécurité</u>.

Profitez de 1Password pour modifier et renforcer les mots de passe de vos sites web. Pour ce faire, commencez par localiser la page où vous avez l'option de modifier votre mot de passe (typiquement dans « Mon profil » ou « Mon compte »). Pour entrer votre mot de passe actuel, vous pourrez simplement cliquer sur l'identifiant reconnu par 1Password, le cas échéant :

Votre compte > Connexion et sécurité > Modifier le mot de passe

## Modifier le mot de passe

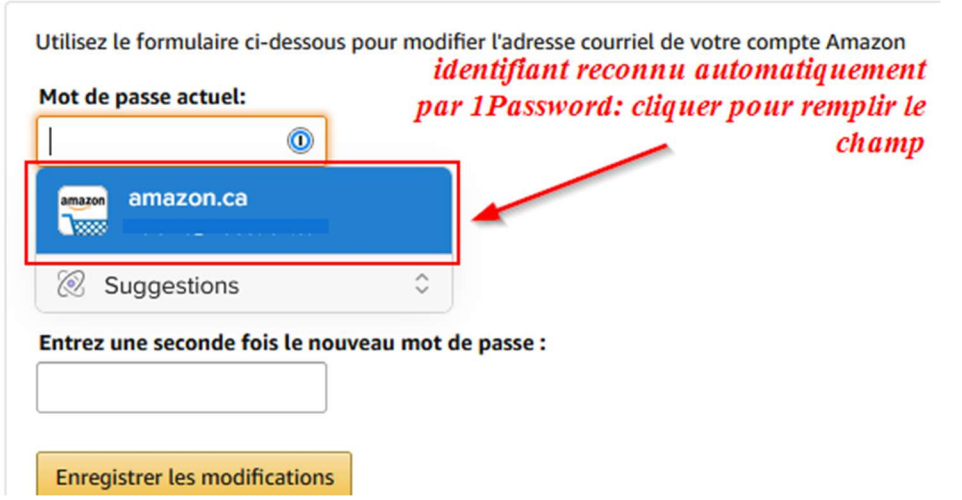

Sinon, vous pourrez cliquer sur l'extension 1Password dans la barre d'outils :

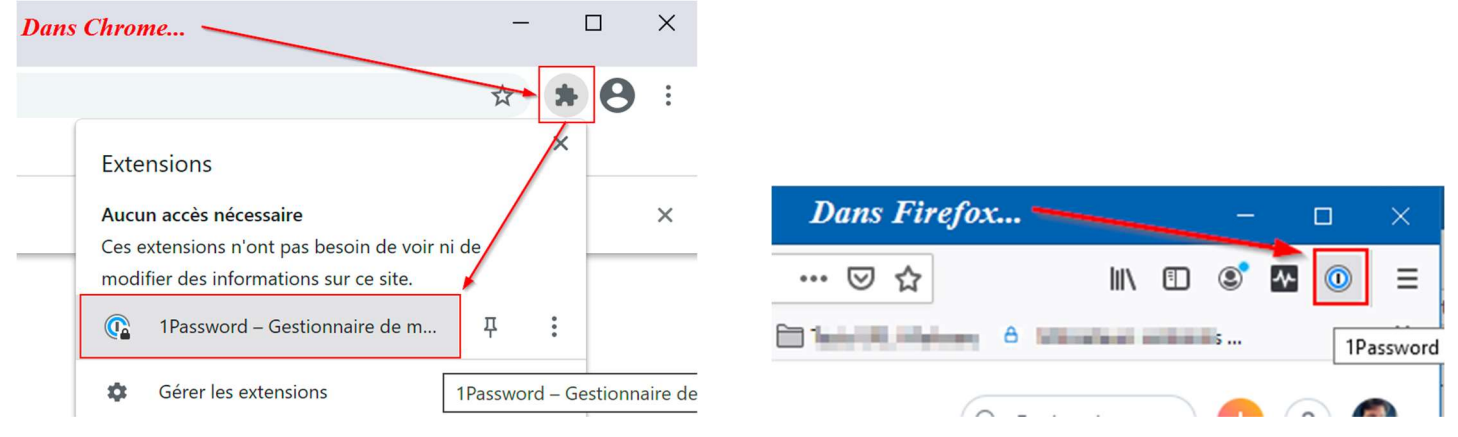

Sélectionnez ensuite l'identifiant pour le site visité et cliquez sur **Copier**, à côté du mot de passe de cet identifiant. Il vous suffira ensuite de le coller dans le champ approprié.

| Suggestions 🛞 🗘 |                             |
|-----------------|-----------------------------|
| amazon.ca       | amazon amazon.ca<br>Remplir |
| Identité        | nom d'utilisateur           |
|                 | mot de passe Copier >       |
|                 | mot de passe à usage unique |
|                 | site web<br>amazon.ca       |
|                 | Modifier 図 ① ② ~            |

Vous êtes maintenant prêt à créer un nouveau mot de passe. Cliquez à nouveau sur l'extension 1Password dans la barre d'outils. Dans l'identifiant correspondant, cliquez sur **Modifier** 

| ggestions       | \$ @       | Amazan Tast LidaS                       |
|-----------------|------------|-----------------------------------------|
| Amazon-Test-Ude | deS<br>@us | Affiazon-Test-Odes                      |
|                 |            | nom d'utilisateur<br>@usherbroo         |
|                 |            | mot de passe                            |
|                 |            | site internet<br>https://www.amazon.ca/ |
|                 |            | SAVED ON WWW.AMAZON.CA                  |

Cliquez ensuite sur le symbole de clé à droite du mot de passe

| Privé 🗸 |                                   |                                                               | <u>)</u> | ND Nic |
|---------|-----------------------------------|---------------------------------------------------------------|----------|--------|
|         | amazon                            | Amazon-Test-UdeS                                              |          |        |
|         | Nom d'utilisateur<br>mot de passe | @usherbrooke.ca<br>wFbkzNFjoP45wUEDP7dC                       |          |        |
|         |                                   | force<br>longueur 20 • Régénérer<br>mots<br>chiffres symboles |          |        |

Ajustez les paramètres selon les exigences spécifiques des sites quant à la longueur du mot de passe, ou au nombre de chiffres ou de symboles qu'il doit contenir, cliquez ensuite sur **Regénérer**, puis **Enregistrer** 

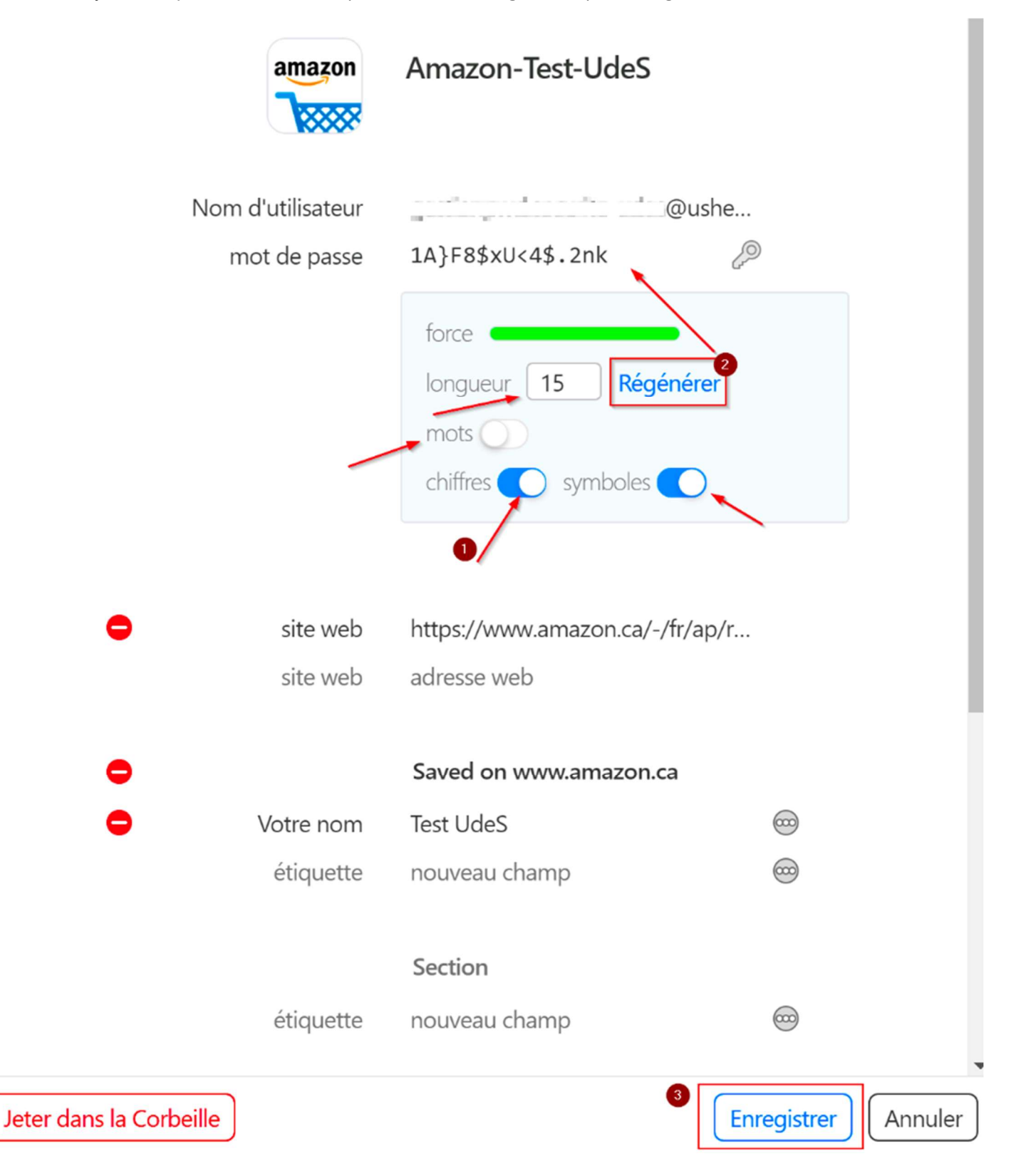

• On peut ensuite copier le nouveau mot de passe, en passant le curseur au-dessus de celui-ci pour faire apparaître le bouton **Copier** :

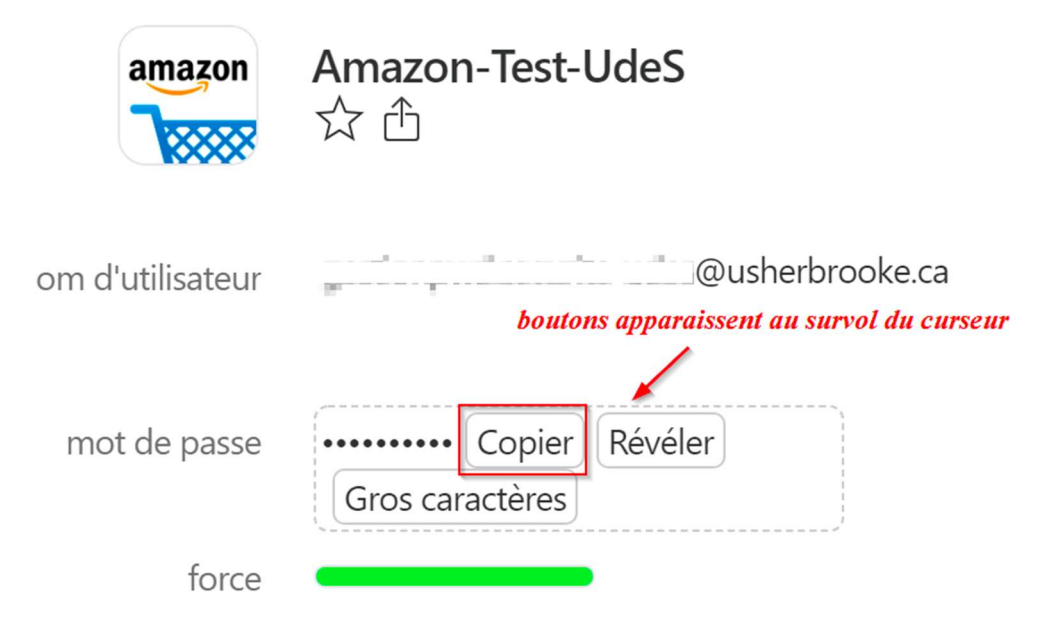

Collez ensuite le nouveau mot de passe dans le champ prévu à cette fin, ainsi que le champ de confirmation du nouveau mot de passe.

Si votre navigateur vous offre de sauvegarder votre nouveau mot de passe, cliquez sur **Jamais** (ou équivalent). Maintenant que 1Password sauvegarde et remplit vos mots de passe, vous n'avez plus besoin que votre navigateur le fasse lui-aussi ! *Pour désactiver le remplissage automatique dans votre navigateur, consultez notre tutoriel à cet effet.* 

## Sous Mac

1Password facilite l'utilisation de mots de passe robustes pour tous vos comptes. Et parce que vous n'aurez plus à vous les rappeler ni les entrer manuellement, vous aurez tout ce qu'il faut pour utiliser un mot de passe différent pour chaque compte. <u>C'est une pratique de base de la cybersécurité</u>.

Profitez de 1Password pour modifier et renforcir les mots de passe de vos sites web. Pour ce faire, commencez par localiser la page où vous avez l'option de modifier votre mot de passe (typiquement dans « Mon profil » ou « Mon compte »). Pour entrer votre mot de passe actuel, vous pourrez simplement cliquer sur l'identifiant reconnu par 1Password, le cas échéant : Votre compte » Connexion et sécurité » Modifier le mot de passe

| Jtilisez le formulaire ci-dessous p | pour modifier l'adresse courriel de votre compte Amazon<br>identifiant reconnu automatiquement |
|-------------------------------------|------------------------------------------------------------------------------------------------|
| Mot de passe actuel:                | par 1 Password: cliquer pour remplir le                                                        |
| 0                                   | champ                                                                                          |
| amazon.ca                           |                                                                                                |
| Suggestions                         | <b>\$</b>                                                                                      |
| Entrez une seconde fois le nouv     | veau mot de passe :                                                                            |

Sinon, cliquez sur le bouton 1Password dans la barre d'outils, et sélectionnez votre identifiant pour le site.

| amazon.ca                 |                                 | Č O               |
|---------------------------|---------------------------------|-------------------|
| 'adresse électronique, le | Recherche dans Tous I           | es offres         |
|                           | Ø Suggestions — www.amazon.ca ≎ |                   |
| res Ordinateurs           |                                 | 🔀 Université de 🗄 |
| le l'Écule met de serv    | (P)                             | amazon amaz       |
| lodifier le mot de pass   | amazon.ca                       |                   |
|                           |                                 | Nom d'utilisater  |

Passez ensuite votre curseur sur le champ « Mot de passe » de la fenêtre 1Password pour faire apparaître le mot **Copier** et cliquez dessus, pour le coller ensuite dans le champ mot de passe actuel.

| édition                  | 🖈 🗄 🗷                                         |
|--------------------------|-----------------------------------------------|
| 🕱 Université de Sherbroo | ke 🕕 Privé                                    |
| amazon<br>amazo          | n.ca                                          |
| Nom d'utilisateur        | apparaît en glissant le curseur à cet endroit |
| Mot de passe             | Copier                                        |
| mot de passe à usage un  | nique                                         |

Vous êtes maintenant prêt pour créer un nouveau mot de passe pour votre site web.

Il est possible que 1Password vous propose un mot de passe aléatoire au moment où vous cliquerez dans le champ « nouveau mot de passe » de la page de modification sur le site web. Si c'est le cas, et que le mot de passe proposé satisfait aux exigences du site, vous pouvez simplement cliquer dessus pour l'appliquer au champ relié.

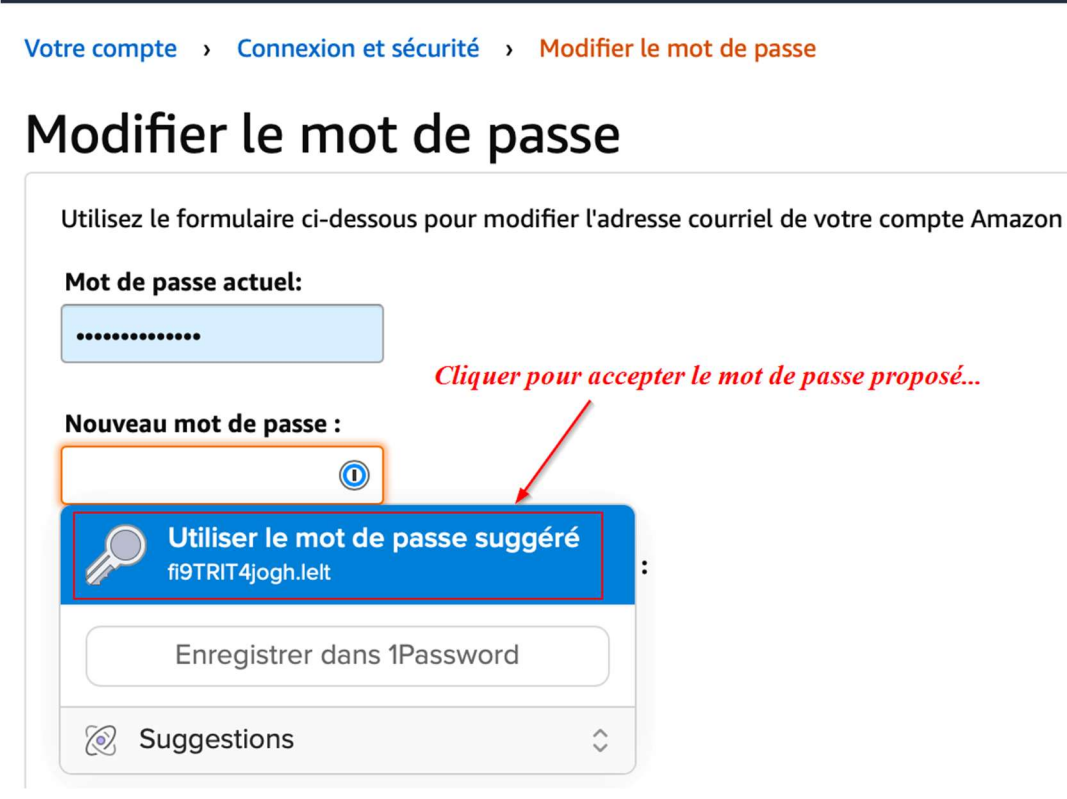

Après la sauvegarde de votre nouveau mot de passe sur la page web, 1Password détectera automatiquement ce changement. Assurez-vous de cliquer sur **Mettre à jour existant**.

|          |    | Changer de compte                                                                               |
|----------|----|-------------------------------------------------------------------------------------------------|
| Q        | 00 | 1Password - Enregistrer l'identifiant                                                           |
|          |    | Nouveau Mettre à jour existant                                                                  |
| Mot de p |    | Souhaitez-vous mettre à jour nom d'utilisateur et mot<br>de passe pour ce site dans 1Password ? |
| amazon   |    | 📷 amazon.ca                                                                                     |
| amazon   | Ø  | Pas maintenant Mettre à jour                                                                    |
| @ SL     |    |                                                                                                 |

Si 1Password ne vous suggère pas automatiquement un nouveau mot de passe ou que vous n'êtes pas satisfait de celui proposé, cliquez à nouveau sur le bouton 1Password dans la barre d'outils, en sélectionnant l'identifiant du site, puis cliquez sur **Édition**.

| 🗎 amazon.ca                                                           |                                 | C 🔘                               |
|-----------------------------------------------------------------------|---------------------------------|-----------------------------------|
| a Amazon Modifier le nom, l'adresse électronique, le                  | Recherche dans Tous les         | offres o                          |
|                                                                       | ⊗ Suggestions — www.amazon.ca ≎ | + Générer un mot de passe         |
| la clientèle Électronique Maison Livres Ordinateurs                   |                                 | Université de Sherbrooke 1 Privé  |
| Votre compte > Connexion et sécurité > Modifier le mot de pass        | amazon amazon.ca                | amazon.ca Remplissage automatique |
| Modifier le mot de passe                                              |                                 | lom d'utilisateur                 |
| Utilisez le formulaire ci-dessous pour modifier l'adresse courriel de | Ň                               | Not de passe Fantastique O        |
| Mot de passe actuel:                                                  |                                 | not de passe à usage unique       |
| Nouveau mot de passe :                                                | s                               | Édition                           |
| Entrez une seconde fois le nouveau mot de passe :                     |                                 |                                   |

Cliquez ensuite sur l'engrenage qui se trouve à droite du champ mot de passe. Au besoin, dans Type, choisissez **Mot de passe** aléatoire. Si le site web possède des exigences spécifiques quant à la longueur du mot de passe, ou au nombre de chiffres ou de symboles qu'il doit contenir, vous pourrez en ajuster les paramètres ici. Lorsque terminé, cliquez en haut sur le bouton **Enregistrer**.

| IS JOUELS & JE              | Annuler Enregistrer                                                                   |   |
|-----------------------------|---------------------------------------------------------------------------------------|---|
|                             | amazon amazon.ca                                                                      | X |
|                             | Nom d'utilisateur<br>helenic@videotron.ca<br>Mot de passe<br>o7zPafr!q6TkCVNDVRNf     | • |
| o7zPafr <mark>!</mark> q6Tk | Pour générer un nouveau mot de passe<br>selon les paramètres sélectionnés<br>CVNDVRN£ | Θ |
| Туре                        | Mot de passe aléatoire                                                                |   |
| 20 caractères               | -0                                                                                    |   |
| options                     | Symboles 🗹 Chiffres                                                                   |   |

Passez ensuite votre curseur sur le champ « Mot de passe » de la fenêtre 1Password pour faire apparaître le mot **Copier** et cliquez dessus.

| Université de Sherbroc | oke 👔 Privé                                   |
|------------------------|-----------------------------------------------|
| amazon<br>amazo        | on.ca                                         |
| Nom d'utilisateur      | apparaît en glissant le curseur à cet endroit |
| Mot de passe           | Copier ~                                      |
|                        | pique                                         |
| mot de passe à usage u | inquo                                         |

Il ne vous reste plus qu'à coller ce nouveau mot de passe dans le champ approprié du site web.

Si votre navigateur vous offre de sauvegarder votre nouveau mot de passe, cliquez sur **Jamais** (ou équivalent). Maintenant que 1Password sauvegarde et remplit vos mots de passe, vous n'avez plus besoin que votre navigateur le fasse lui-aussi ! *Pour désactiver le remplissage automatique dans votre navigateur, consultez notre tutoriel à cet effet.*